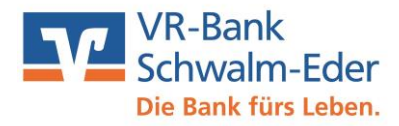

# PROFI Cash

## Einrichtung elektronischer Kontoauszug

#### 1. Den elektronischen Kontoauszug freischalten lassen

Sie können den elektronischen Kontoauszug selber freischalten. Dafür müssen Sie sich unter <u>www.vr-schwalm-eder</u>-> Login eBanking anmelden -> anschließend gehen Sie auf Postfach

-> Posteingang ->Verwaltung / dort können Sie unter Aktionen Ihre Personennummern für den elektronischen Kontoauszug anmelden.

#### 2. Job "elektronischer Kontoauszug" erstellen

Unter Tagesgeschäft -> Job erstellen -> elektronischer Kontoauszug über HBCI Die betroffenen Konten auswählen und auf Jobs erstellen klicken.

| Kontenausw  | ahl                 |           |        |           |   |
|-------------|---------------------|-----------|--------|-----------|---|
| 71160000    | 1.2345.6            | Testkonto |        |           | * |
|             |                     |           |        |           | * |
|             | ; für elektr. Konto | auszug    |        |           |   |
| Verzeichnis |                     |           | -      | 01 immer  | - |
| Verzeichnis |                     |           | Lurnus | UT minier |   |

### 3. Job "elektronischer Kontoauszug" versenden

Klicken Sie dafür auf den grünen Blitz (Ausgangskorb).

Die entsprechenden Jobs anklicken und anschließend auf Senden klicken.

Die Jobs für den elektronischen Kontoauszug erkennt man durch die Bezeichnung EKA bei Art.

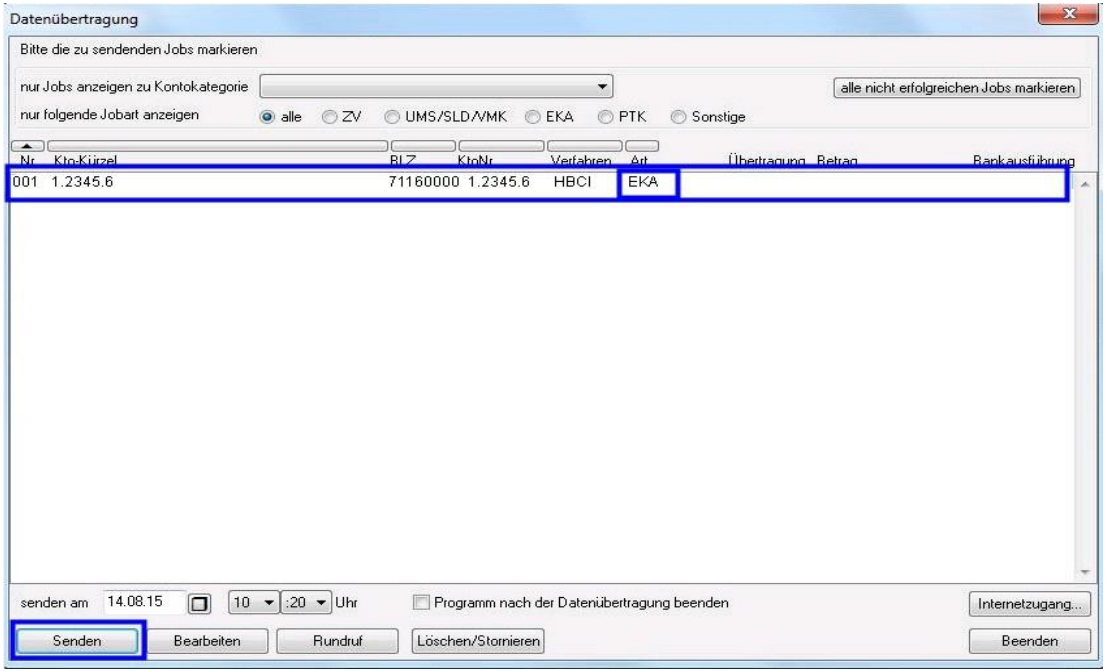

Sofern elektronische Kontoauszüge zum Abrufen bereit stehen, werden sie im hinterlegten Verzeichnis als PDF Datei gespeichert und sind jederzeit abrufbar.

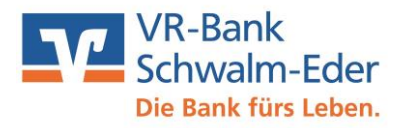

Die Einrichtung des elektronischen Kontoauszuges ist jetzt abgeschlossen.

Fragen zur Einrichtung beantworten wir Ihnen gerne unter **05681 999-2929** oder benutzen Sie unser Kontaktformular unter <u>www.vr-schwalm-eder.de</u>.

Ihre VR-Bank Schwalm-Eder